# TP BASE DE REGISTRE

## Table des matières

| 1.                  | LANCER REGEDIT ET CIRCULER DANS L'ARBORESCENCE                                                                                                    | 2            |
|---------------------|----------------------------------------------------------------------------------------------------|--------------|
| 2.<br>PDF<br>TOU    | EFFECTUER UNE RECHERCHE CLÉ. PAR EXEMPLE : AVEC QUEL LOGICIEL SONT OUVERTS LES<br>? COMMENT FONCTIONNE LA RECHERCHE ? A PARTIR D'OÙ, POUR CONTINUER, QUELLES<br>ICHES                                                                                   | 2            |
| 3.<br>HKE           | DANS<br>Y CURRENT USER\APPEVENTS\SCHEMES APPS\EXPLORER\EMPTYRECYCLEBIN\.CURRENT. IL N                                                                                                    | ٧'Y          |
| A PA<br>OUV<br>TEST | AS DE SON PAR DÉFAUT QUAND ON VIDE LA CORBEILLE. FAIRE UNE SAUVEGARDE DU REGISTRE<br>/RIR LE PANNEU DE CONFIGURATION, SON, ET CHOISIR UN SON POUR VIDER LA CORBEILLE.<br>FER ET APPLIQUER. REVENIR DANS REGEDIT ET CONSTATER LE CHANGEMENT. REMETTRE LA |              |
| 4.<br>DAN<br>DÉFI   | DANS LES PARAMÈTRES WINDOWS, TROUVER L'APPLICATION PAR DÉFAUT QUI OUVRE LES GI<br>IS REGEDIT, HKEY_CLASSES_ROOT\GIFFILE\SHELL\OPEN\COMMAND, QUELLE APPLICATION EST<br>INIE ?                                                                            | 3<br>F.<br>ſ |
| 5.<br>HKE<br>GIF\   | DANS<br>Y_CURRENT_USER\SOFTWARE\MICROSOFT\WINDOWS\CURRENTVERSION\EXPLORER\FILEEXT<br>OPENWITHLIST. QUELS LOGICIELS ? DANS QUEL ORDRE ? CONCLUSION ?                                                                                                    | ˈS\.<br>5    |

La base de registre de Windows est une base de données structurée qui contient tous les paramètres du système et des applications dans un fichier binaire (non lisible). Le registre est classé en 5 ruches :

- HKEY\_CLASSES\_ROOT 5 (HKCR) : contient toutes les associations de fichiers et les informations sur les extensions
- HKEY\_CLASSES\_USER (HKCU) : configuration de l'utilisateur courant, dans son fichier NTUser.dat
- HKEY\_LOCAL\_MACHINE (HKLM) : configuration générale de Windows
- HKEY\_USERS (HKU) : configuration des utilisateurs
- HKEY\_CURRENT\_CONFIG (HKCC) : configuration de l'ordinateur (pilotes, affichage...)

A part la HKCU, les autres sont stockées dans c:\windows\system32\config. Pour y accéder en clair, on utilise regedit.

### 1. LANCER REGEDIT ET CIRCULER DANS L'ARBORESCENCE

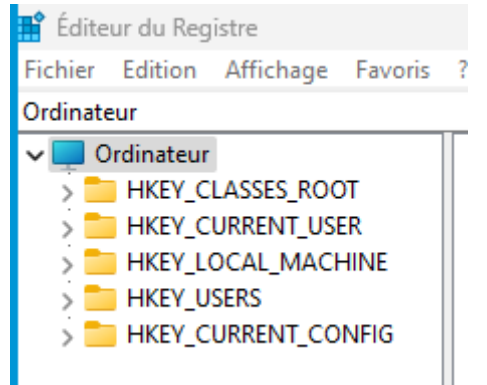

2. EFFECTUER UNE RECHERCHE CLÉ. PAR EXEMPLE : AVEC QUEL LOGICIEL SONT OUVERTS LES PDF ? COMMENT FONCTIONNE LA RECHERCHE ? A PARTIR D'OÙ, POUR CONTINUER, QUELLES

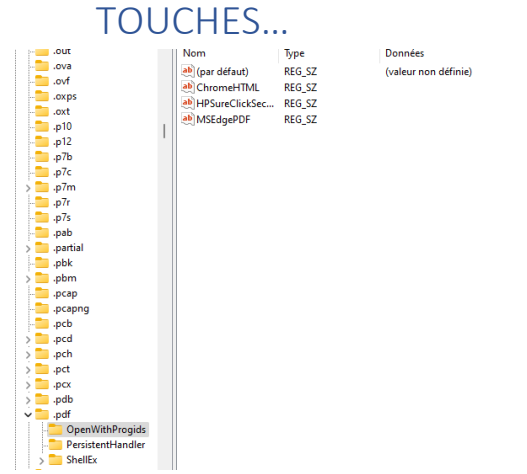

Pour effectuer une recherche, il faut utiliser le raccourci « **crtl + f** ». Dans l'exemple ci-dessus, pour trouver le logiciel qui permet d'ouvrir les pdf, il nous suffit de taper « **pdf** » comme sur la capture d'écran.

### 3. DANS

HKEY\_CURRENT\_USER\APPEVENTS\SCHEMES\_APPS\EXPLORER\ EMPTYRECYCLEBIN\.CURRENT. IL N'Y A PAS DE SON PAR DÉFAUT QUAND ON VIDE LA CORBEILLE. FAIRE UNE SAUVEGARDE DU REGISTRE. OUVRIR LE PANNEU DE CONFIGURATION, SON, ET CHOISIR UN SON POUR VIDER LA CORBEILLE. TESTER ET APPLIQUER. REVENIR DANS REGEDIT ET CONSTATER LE CHANGEMENT. REMETTRE LA SAUVEGARDE ET VÉRIFIER QU'IL N'Y A PLUS DE SON.

| Son                                                                                                    | ×                                                                                                    |          |
|----------------------------------------------------------------------------------------------------|----------------------------------------------------------------------------------------------------|----------|
| Lecture Enregistrement Sons C                                                                                              | ommunications                                                                                                    |          |
| Un thème audio est un ensemble<br>Windows et les programmes. Vou<br>enregistrer un que vous avez moc<br>Modèle de sons :   | de sons appliqués aux événements dans<br>s pouvez sélectionner un thême existant ou en<br>lífié.                 |          |
| Sons par défaut (modifié)                                                                                                  | ✓ Enregistrer sous Supprimer                                                                                     |          |
| Pour modifier les sons, cliquez su<br>puis sélectionnez un son à appliq<br>sous la forme d'un nouveau thèm<br>Événements : | r un événement programme dans la liste suivante,<br>juer. Vous pouvez enregistrer les modifications<br>le audio. |          |
| Windows Achèvement de l'opératie Afficher la bande Barre d Agrandir Alerte de niveau de batte Alerte de niveau de batte    | on NFP  <br>'outils<br>srie critique<br>srie faible                                                              |          |
| Jouer le son de démarrage de                                                                                               | Windows                                                                                                    |          |
| Sons :                                                                                                    |                                                                                                    |          |
| (Aucun)                                                                                                    | ✓ ►Tester Parcourir                                                                                              |          |
|                                                                                                    | OK Annuler Appliquer                                                                                             |          |
| Exporter un fichier du                                                                                                    | Registre                                                                                                    | $\times$ |
| Enregistrer dans : 📃 Bure                                                                                                  | au 🗸 🎯 🌶 📴 🖬 🗸                                                                                                   |          |
| Accueil                                                                                                    | Galerie                                                                                                    |          |
| Bureau                                                                                                    | OneDrive                                                                                                    |          |
|                                                                                                    | Bureau                                                                                                    | I        |

Pour effectuer une sauvegarde du registre, il suffit d'aller sur « **Fichier** » puis « **Exporter** » et enregistrer le fichier .reg

Pour remettre l'ancienne sauvegarde, il suffit de l'importer dans regedit.

# 4. DANS LES PARAMÈTRES WINDOWS, TROUVER L'APPLICATION PAR DÉFAUT QUI OUVRE LES GIF. DANS REGEDIT, HKEY\_CLASSES\_ROOT\GIFFILE\SHELL\OPEN\COMMAND, QUELLE APPLICATION EST DÉFINIE ?

|                      | NVIII            | 17 P C   |
|----------------------|------------------|----------|
|                      | ab (par défaut)  | REG_SZ   |
|                      | 🔀 AppX43hnxtbyy  | REG_NONE |
|                      | 🐻 AppXcdh38jxzb  | REG_NONE |
|                      | 🔀 AppXcesbfs704v | REG_NONE |
| flar                 | 🕫 AppXkcg7y8nhf  | REG_NONE |
|                      | ab giffile       | REG_SZ   |
| sflv                 | bibreOffice.Gif  | REG_SZ   |
| >fnd                 | ab paint.net.1   | REG_SZ   |
| > 📩 .fnt             |                  |          |
| fodg                 |                  |          |
| <mark>.</mark> .fodp |                  |          |
| <mark>.</mark> .fods |                  |          |
|                      |                  |          |
| > 📒 .fon             |                  |          |
|                      |                  |          |
| >ghi                 |                  |          |
| vgif                 |                  |          |
| OpenWithProgids      |                  |          |
| PersistentHandler    |                  |          |
| aip.                 |                  |          |

(valeur non définie) (Valeur binaire de longueur zéro) (Valeur binaire de longueur zéro) (Valeur binaire de longueur zéro) (Valeur binaire de longueur zéro)

Ci-dessus, nous pouvons retrouver les différentes applications qui permettent d'ouvrir des fichiers GIF.

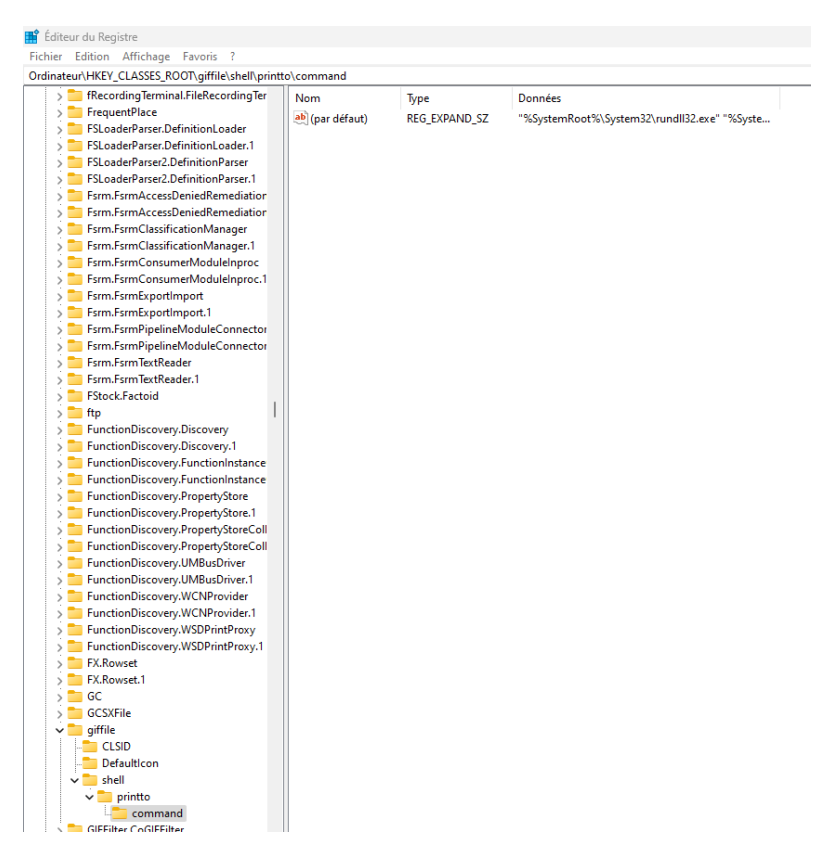

L'application par défaut reste toujours la même en utilisant.

### 5. DANS

# HKEY\_CURRENT\_USER\SOFTWARE\MICROSOFT\WINDOWS\CUR RENTVERSION\EXPLORER\FILEEXTS\.GIF\OPENWITHLIST. QUELS LOGICIELS ? DANS QUEL ORDRE ? CONCLUSION ?

📫 Éditeur du Registre

Fichier Edition Affichage Favoris ?

| Ordinateur\HKEY_CURREN | _USER\Software\Microsoft\Windows\ | CurrentVersion\ApplicationAssociationToasts |
|------------------------|-----------------------------------|---------------------------------------------|
|                        |                                   |                                             |

| Psisdecd.DigitalCable.1  | Nom               | Туре      | Données              |
|--------------------------|-------------------|-----------|----------------------|
| Psisdecd.DvbSiParser     | ab (par défaut)   | REG SZ    | (valeur non définie) |
| Psisdecd.DvbSiParser.1   | Access MDBFile    | REG DWORD | 0x00000000 (0)       |
| Psisdecd.PBDA            | 20 Applications\W | REG DWORD | 0×00000000 (0)       |
| Psisdecd.PBDA.1          | Mapplications/W   | REG_DWORD | 0×00000000 (0)       |
| PspVDev                  |                   | REG_DWORD | 0x00000000 (0)       |
| PspVDev.1                |                   | REG_DWORD | 0x00000000 (0)       |
| PTRegTerminal.Class      | Applications\W    | REG_DWORD | 0x00000000 (0)       |
| PTRegTerminalClass.Class | Applications\W    | REG_DWORD | 0x00000000 (0)       |
| 늘 pttp                   | AppX1b0e9ytcw     | REG_DWORD | 0x0000000 (0)        |
| PublishedApp             | 👯 AppX2jm25qtm    | REG_DWORD | 0x00000000 (0)       |
| Publisher.Application    | 👪 AppX2jm25qtm    | REG_DWORD | 0x00000000 (0)       |
| Publisher.Application.16 | 🐯 AppX2jm25qtm    | REG_DWORD | 0x0000000 (0)        |
| Publisher.Document       | 🐯 AppX2jm25qtm    | REG_DWORD | 0x0000000 (0)        |
| Publisher.Document.16    | 👪 AppX2jm25qtm    | REG_DWORD | 0x00000000 (0)       |
| Publisher.UriLink.16     | B AppX2jm25qtm    | REG_DWORD | 0x0000000 (0)        |
| 📒 publisherhtmlfile      | AppX2jm25qtm      | REG_DWORD | 0x0000000 (0)        |
| 늘 publishermhtmlfile     | AppX2jm25qtm      | REG_DWORD | 0x00000000 (0)       |
| Python.ArchiveFile       | 🐯 AppX2jm25qtm    | REG_DWORD | 0x00000000 (0)       |

#### Ce fichier est en .gif

En entreprise, sur les postes de travail et serveurs intégrés à un domaine Active Directory, on utilise les stratégies de groupe (GPO).